# EPJS

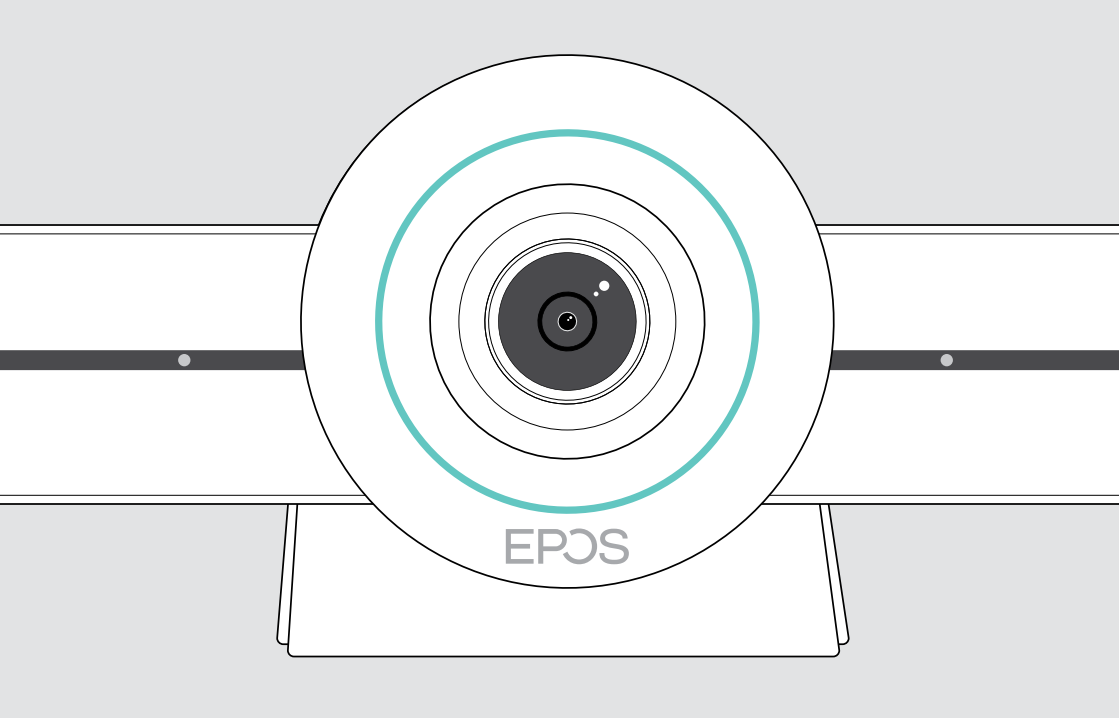

# **EXPAND VISION 3T**

Microsoft<sup>®</sup> Teams 视频协作一体机

用户指南

# 目录

| 欢迎                | 3  |
|-------------------|----|
| 包装内容              | 4  |
| VISION 3T 总览      | 6  |
| 视频协作一体机总览         |    |
| 遥控器总览             | 8  |
| 全向麦克风总览           |    |
| 布置 / 安装 VISION 3T |    |
| 安装选项              |    |
| A 将产品布置在桌上        |    |
| B 将产品布置在屏幕 / 监视器上 |    |
| C 将产品安装在墙壁上       | 14 |
| 连接 / 准备设备         |    |
| 连接选项              |    |
| 1连接屏幕             |    |
| 2 连接网络            |    |
| 3 连接全向麦克风         |    |
| 4 连接电源            |    |
| 5 安装遥控器电池         | 21 |
| 与蓝牙设备配对           |    |
| 连接其他附件            |    |
| 放置设备              |    |
| 使用方法 - 基本说明       |    |
| 调整摄像头             |    |
| 更改音量              |    |
| 麦克风静音/取消静音        |    |
| 加入会议 / 通话         |    |

| 实用信息                        |    |
|-----------------------------|----|
| 屏幕镜像                        |    |
| 使用选配的 Kensington® (肯辛顿) 防盗锁 |    |
| 待机模式和唤醒                     |    |
| 使用隐私按钮                      |    |
| 更改 VISION 3T 设置             | 31 |
| 维护和更新产品                     |    |
| 清洁产品                        |    |
| 存放和携带全向麦克风                  |    |
| 更新固件                        |    |
| 更换 / 取出电池                   |    |
| 如果出现问题                      |    |
| 协作机解决方案                     |    |
| 全向麦克风解决方案                   |    |
| 配对新遥控器                      |    |

# 欢迎

#### 视频协作。全新打造。

适用于当今智能办公室的多合一视频协 作解决方案。只需一键即可加入会议, 享受完整的 Microsoft Teams 体验。

#### 增强您的会议室体验

配备搭载了 Sony<sup>®</sup> 传感器的4K广角摄像 头, 增强 PTZ 和 EPOS EXPAND SP 3OT 的出色音质

#### 获得 Microsoft Teams 认证

让自己沉浸在 Microsoft Teams 中,体验 所有熟悉的功能。完全集成

#### 主要优势与性能

<mark>轻松设置。易于维护</mark> 具有自动软件更新,远程设备管 理和配置功能的智能解决方案。 即插即用

**一键加入** 随时随地的多合一解决方案。 无需电脑。一键加入会议

**如临其境** 通过智能相框,语音跟踪和降噪 功能,享受自然的会议体验。 EPOS AI™ 赋能

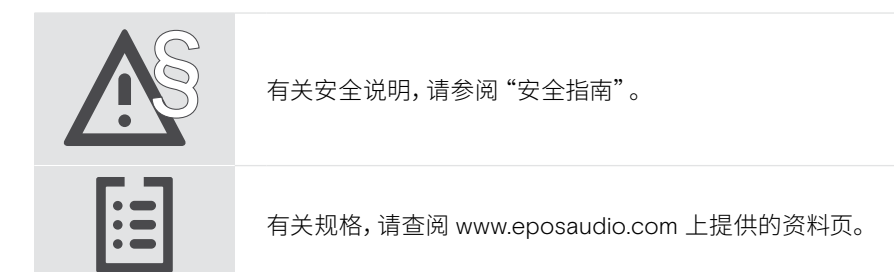

#### 注册商标

Bluetooth® 文字标记和徽标是 Bluetooth SIG, Inc. 的注册商标, DSEA A/S 对此类标记的任何使用均已获得许可。 N-Mark 是 NFC Forum, Inc. 在美国以及其他国家的商标或注册商标。 USB Type-C®和 USB-C® 是 USB Implementers Forum 的商标。

Kensington 是 ACCO Brands 的注册商标。Kensington The Professionals' Choice 是 ACCO Brands 的商标。 所有其他商标均为其各自所有者的资产。

# 包装内容

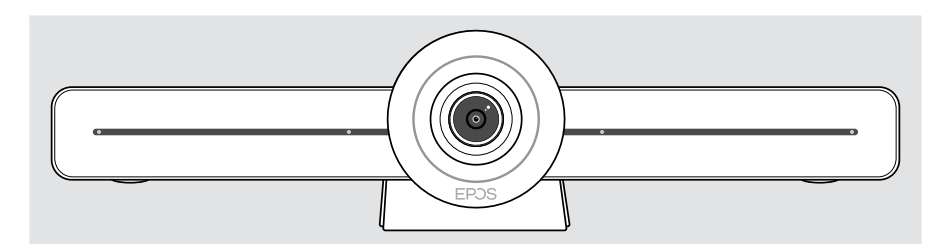

EXPAND VISION 3T 视频协作机

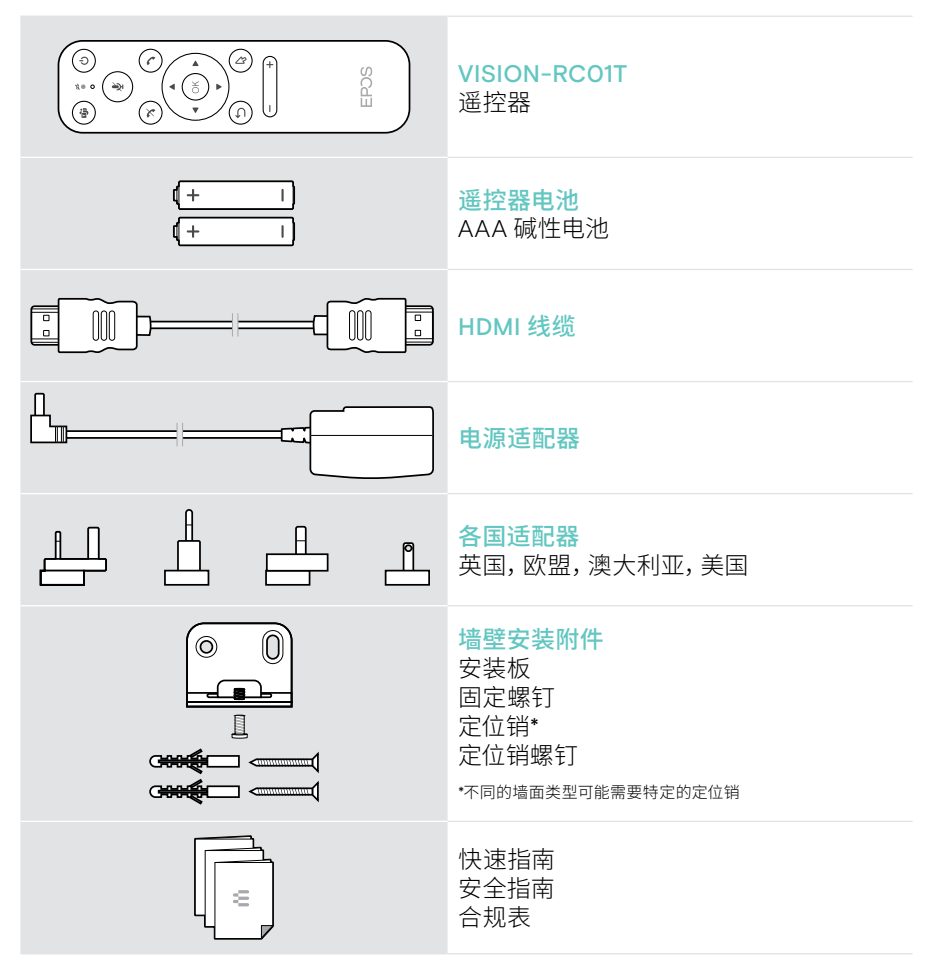

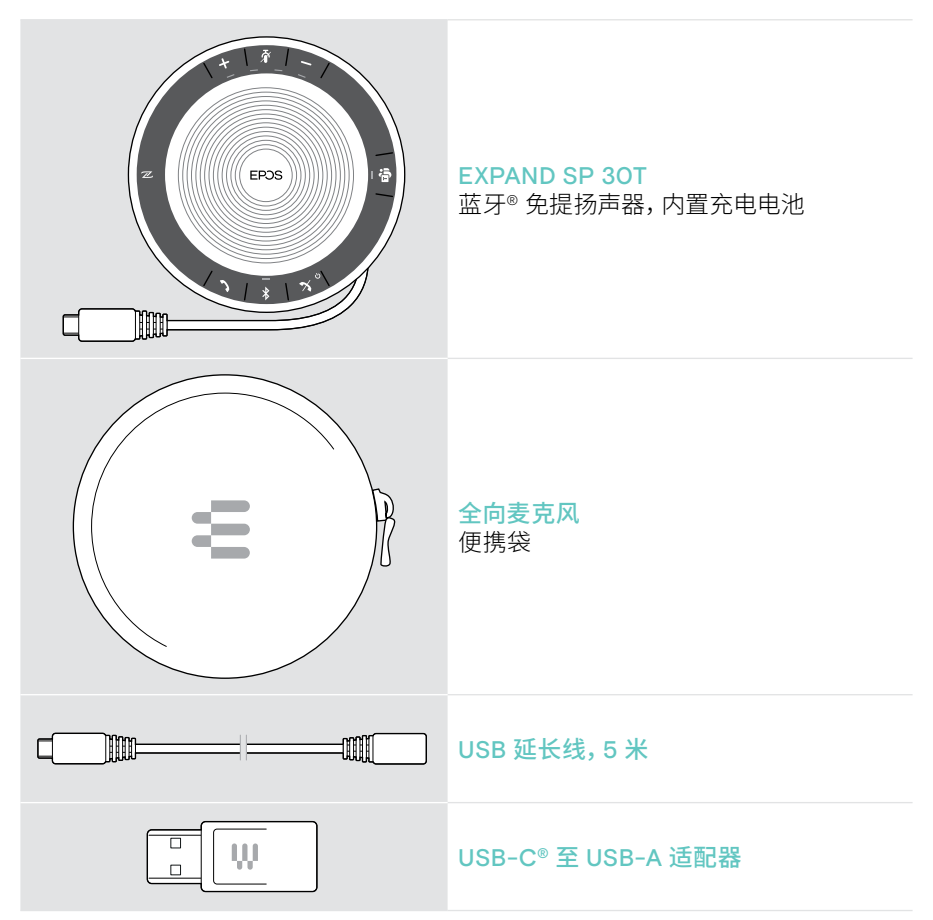

本用户指南仅说明 EXPAND SP 3OT 的主要功能,并重点介绍协作机连接。

有关更多连接和功能,请查看 www.eposaudio.com 产品页面上的完整 EXPAND SP 3OT 用户指南。

# VISION 3T 总览

## 视频协作一体机总览

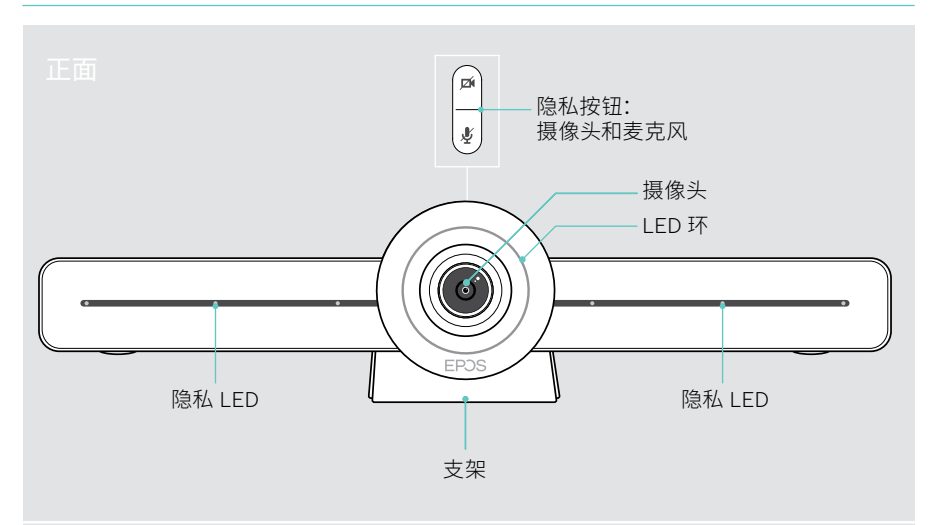

背面

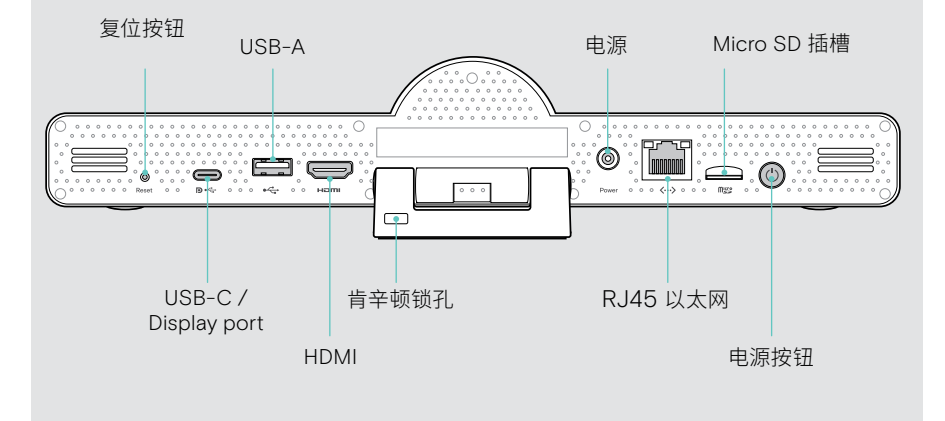

#### 协作机: LED 总览

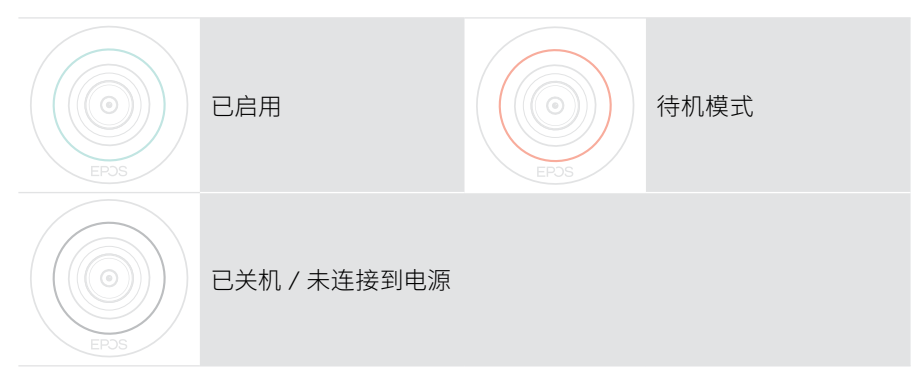

会议期间

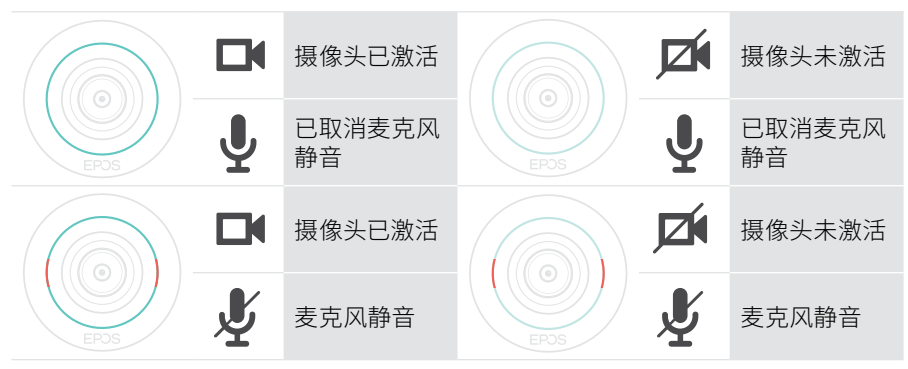

隐私模式摄像头 / 麦克风 (请参见第 30 页)

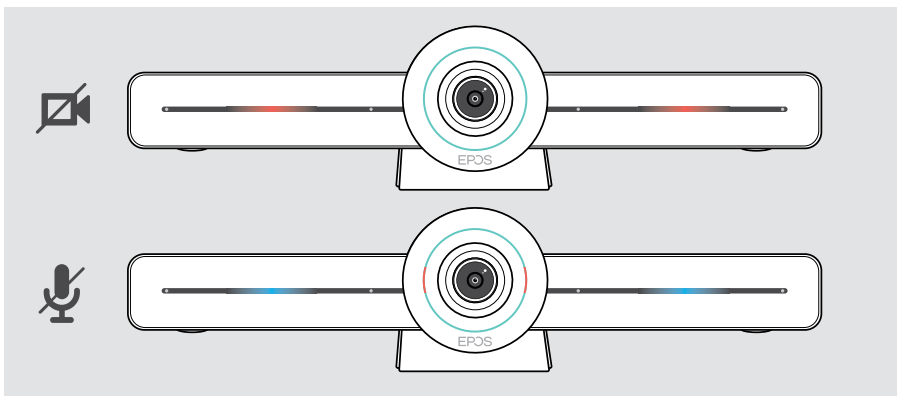

#### 遥控器总览

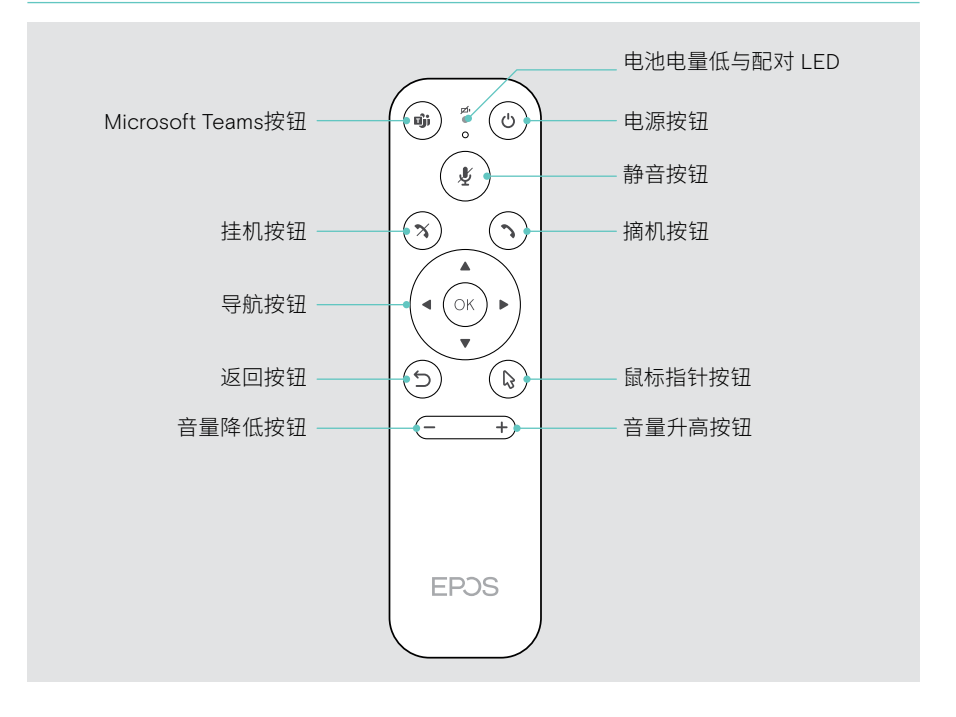

#### 遥控器: 按钮总览

| 按钮                 |              | 功能                                                    | 页数 |
|--------------------|--------------|-------------------------------------------------------|----|
| Microsoft<br>Teams |              | 启动下一次 Microsoft Teams 会议                              | -  |
| 电源                 | C            | 待机/唤醒                                                 | 29 |
| 静音                 | ()<br>L      | 将全向麦克风静音 / 取消静音                                       | 27 |
| 挂机                 | ×            | 结束 / 拒接来电                                             | -  |
| 摘机                 | $\bigcirc$   | 接听电话                                                  | -  |
| 导航                 |              | <ul><li>箭头:在不同功能之间转换</li><li>确认:选择鼠标指针指向的元素</li></ul> | -  |
| 返回                 | $(\bigcirc)$ | 返回上一个菜单                                               | -  |
| 鼠标指针               |              | 激活鼠标指针                                                | -  |
| 音量调低 /<br>调高       | (+)          | – 降低音量<br>+ 提高音量                                      | 26 |

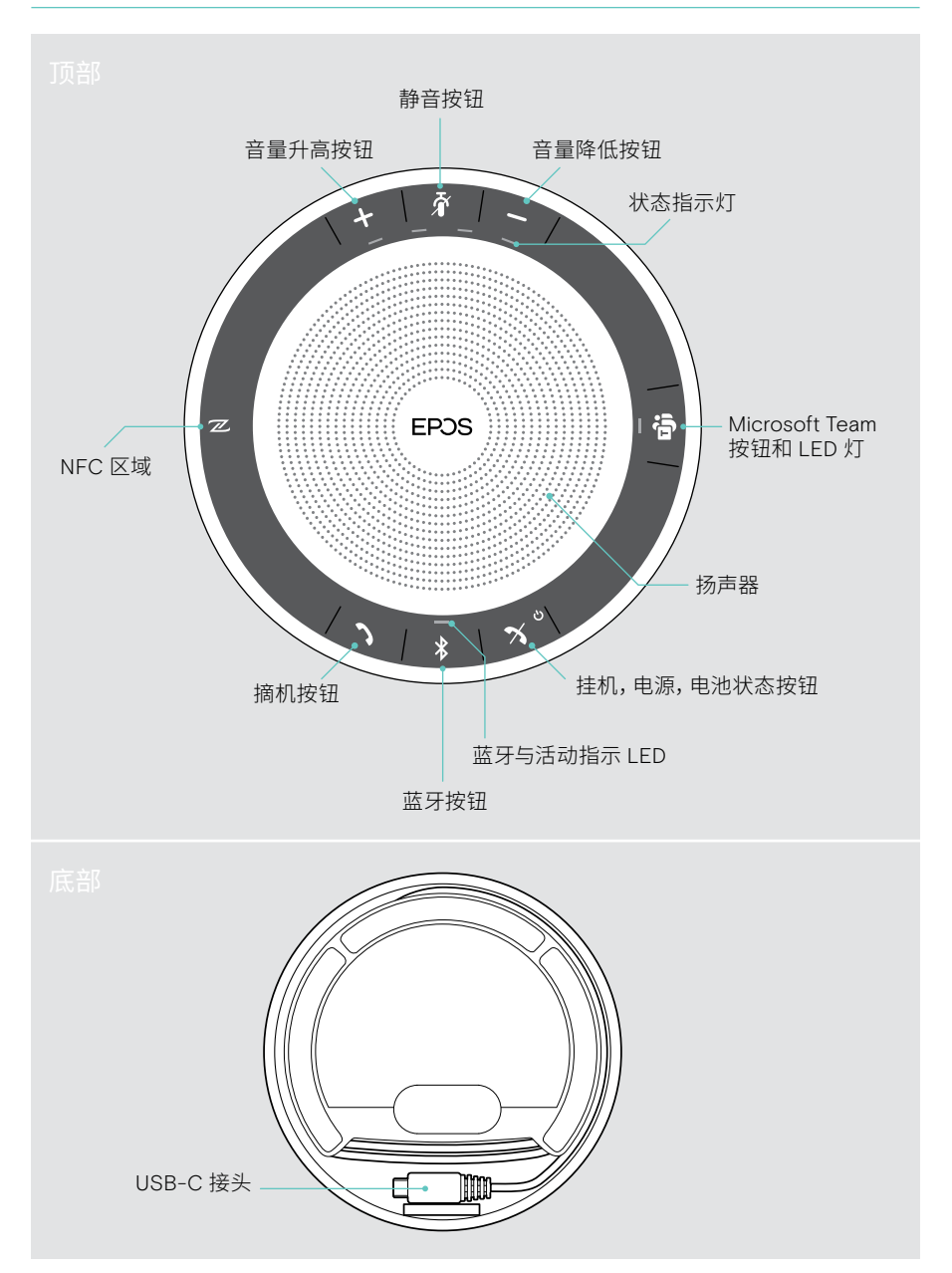

#### 全向麦克风: LED 总览

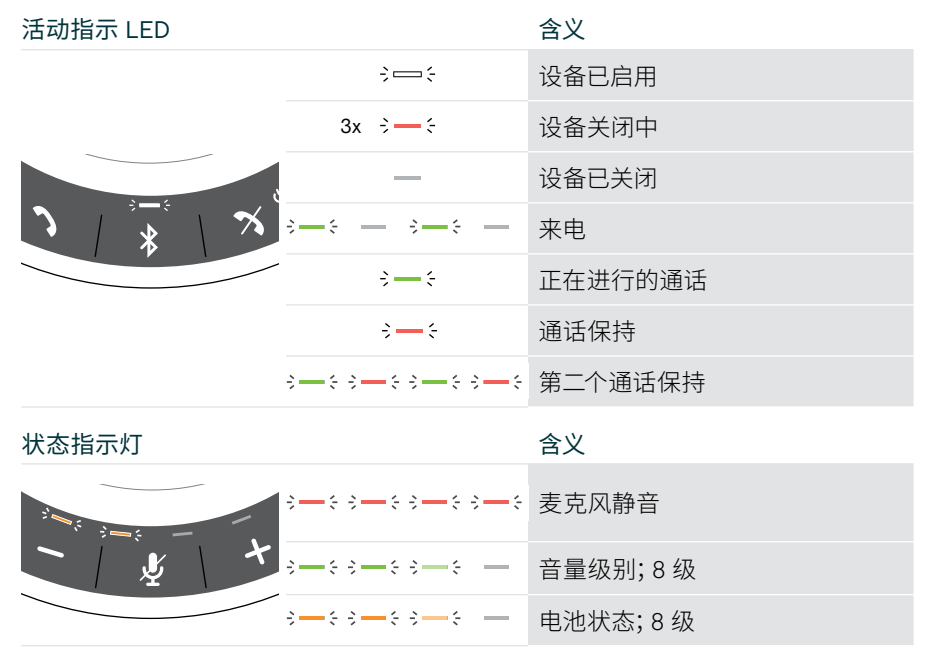

有关更多连接和功能,请查看 www.eposaudio.com 产品页面上 EXPAND SP 30T 用户指南。

# 布置 / 安装 VISION 3T

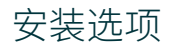

协作机可以:

- A 放置在桌上
- B 放置在屏幕 / 监视器上
- C 安装在墙壁上

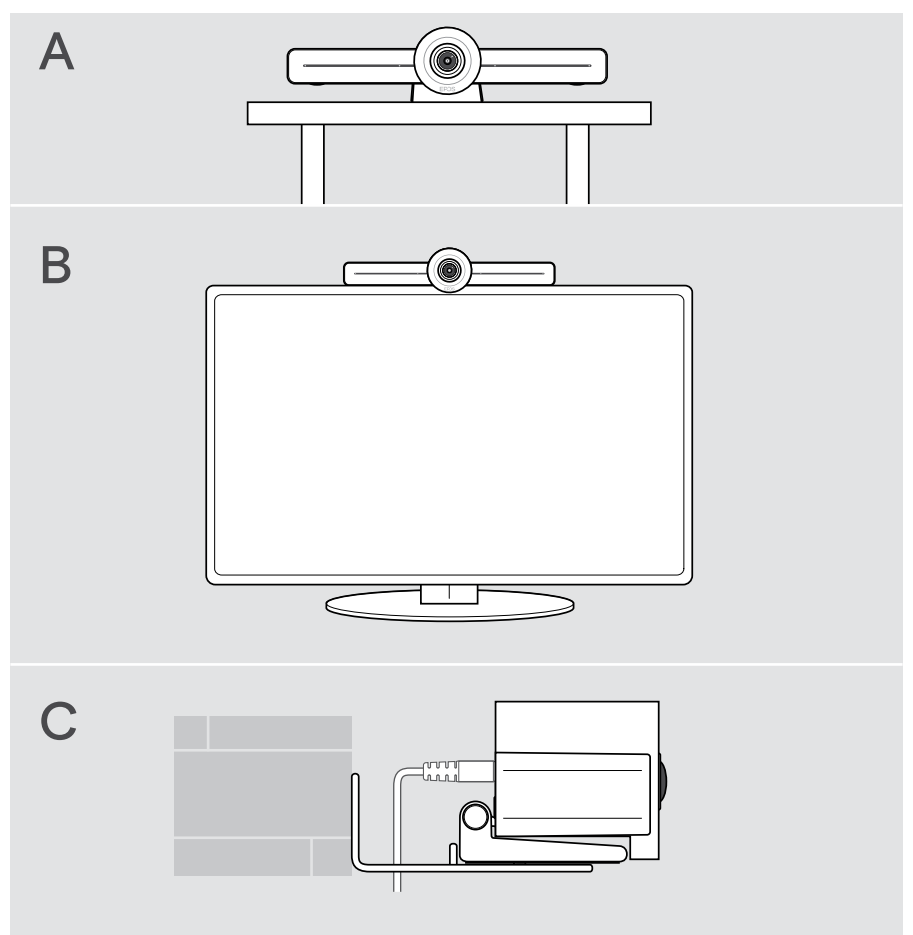

## A 将产品布置在桌上

- > 将协作机放置在桌上。
- > 按住支架并旋转协作机,使其指向与会者。

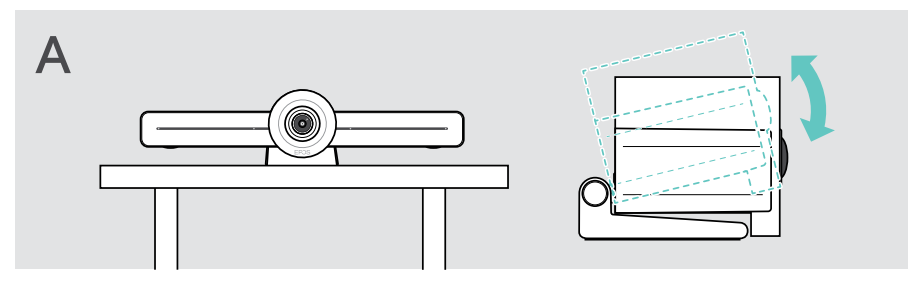

## B 将产品布置在屏幕 / 监视器上

- > 转动支架。
- > 将产品放置在屏幕 / 显示器顶部。
- > 按住产品并旋转支架,使其固定在您的设备上。

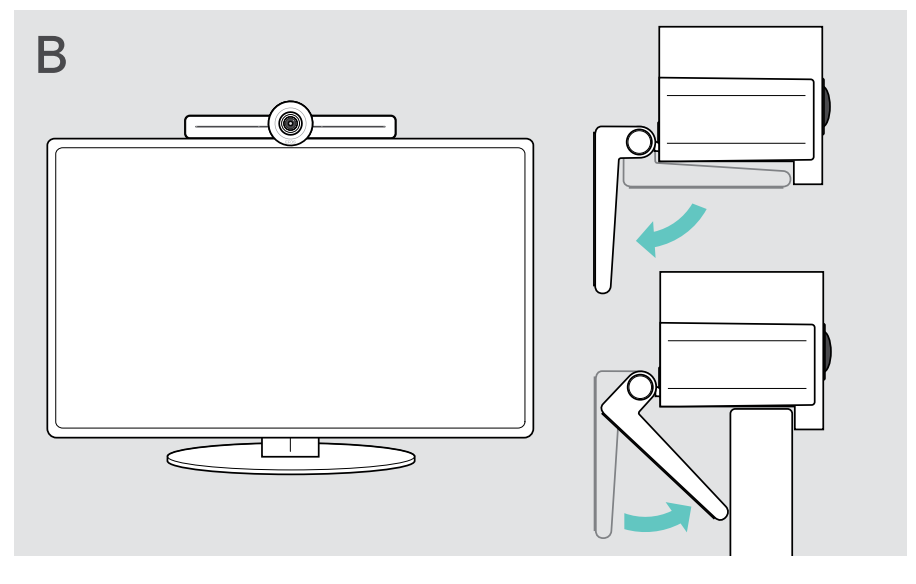

注意

#### C 将产品安装在墙壁上

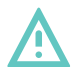

#### 小心事故或损坏!

钻入电缆之类的物品,可能导致事故。

> 检查墙壁内是否有电缆或管道。

#### 该墙壁类型仅为示例 – 其他墙壁类型可能需要不同的安装方式。

- 1 选择一个位置, 使摄像头和与会者的视线高度一致。将安装板靠在墙壁上, 保持平衡, 然后添加两个标记。
- 2 钻两个孔。
- 3 插入两个定位销。
- 4 将安装板靠在墙壁上,并用螺钉固定。从左侧开始,用另一颗螺钉使其保持平衡。
- 5 握住协作机并连接电缆,因为在最终安装完成时空间很小;请参阅第15页。
- 6 放置协作机,然后拧紧螺钉。

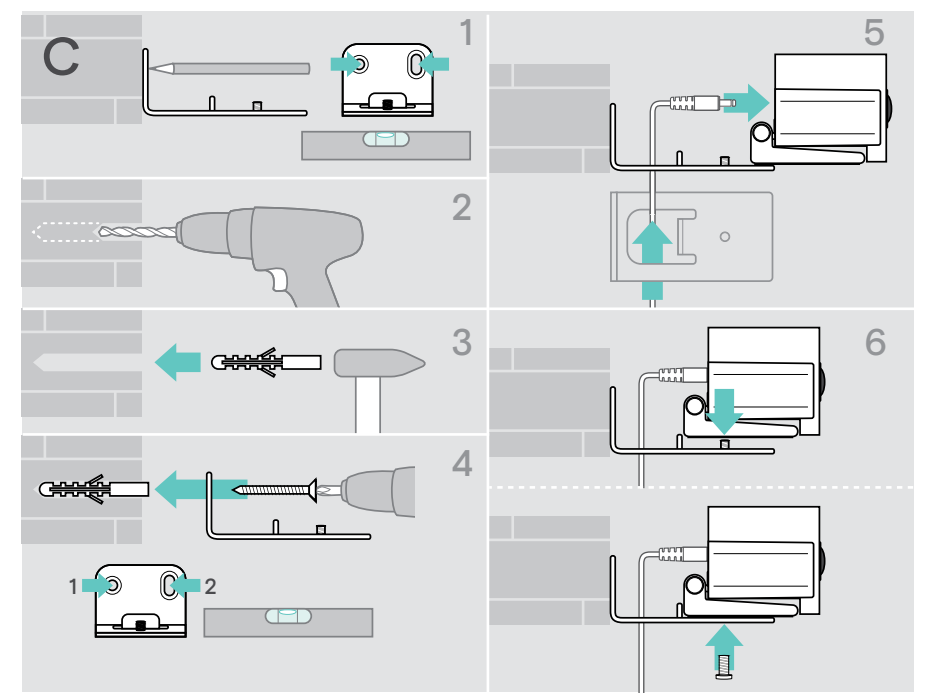

# 连接 / 准备设备

#### 连接选项

协作机及其全向麦克风可作为一体化解决方案使用。您只需要一个屏幕 / 显示器, 互联网接入和 Microsoft Teams 帐户。

| 所需的连接与操作 | 页数 |
|----------|----|
| 1 屏幕/显示器 | 17 |
| 2 网络     | 18 |
| 3 全向麦克风  | 19 |
| 4 电源     | 20 |
| 5 遥控器电池  | 21 |

除了所列的设备,您还可以通过下面所示的端口将各种不同的输入和输出设备连接到 协作机。

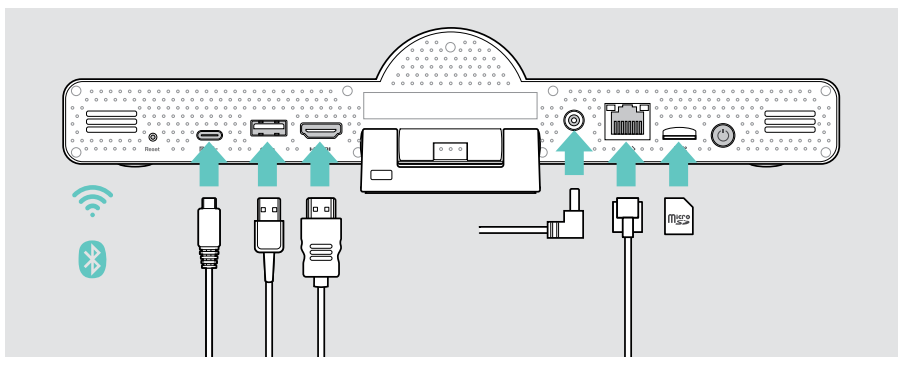

有关更多连接选项,请参阅 EXPAND SP 3OT 用户指南。

# 网络选项 页数 Image: Wi-Fi 18 Image: Wi-Fi 18

#### 有线设备与存储卡选项

|             | USB-A:<br>• 全向麦克风                                                   | 19 |
|-------------|---------------------------------------------------------------------|----|
|             | • 音频设备                                                              | 23 |
| ч           | • 键盘/鼠标                                                             | 23 |
|             | • 触控界面                                                              | 23 |
| <b>₽</b> *⊄ | USB-C / Display port:<br>• 全向麦克风                                    | 19 |
|             | • 音频设备                                                              | 23 |
|             | <ul> <li>键盘/鼠标</li> </ul>                                           | 23 |
|             | • 屏幕/显示器                                                            | 17 |
| наті        | HDMI 输出:<br>• 屏幕 / 显示器                                              | 17 |
| Misso       | Micro SD: <ul> <li>Micro SD 存储卡:</li> <li>为即将推出的功能扩展内部存储</li> </ul> | 23 |

#### 蓝牙设备选项

| * | • | 键盘/鼠标 | 00 |
|---|---|-------|----|
|   | • | 音频设备  | 22 |

页数

页数

## 1连接屏幕

您可以通过以下方式连接一个或两个屏幕:

|    | HDMI: 主屏幕/显示器<br>> 将提供的 HDMI 线缆连接到 HDMI OUT 和屏幕 / 显示器。 |
|----|--------------------------------------------------------|
|    | USB-C / Display port: 副屏幕 / 显示器                        |
| ₽⊷ | > 用 USB-C 线缆连接 USB-C / Display port 端口和屏幕 / 显示器。       |

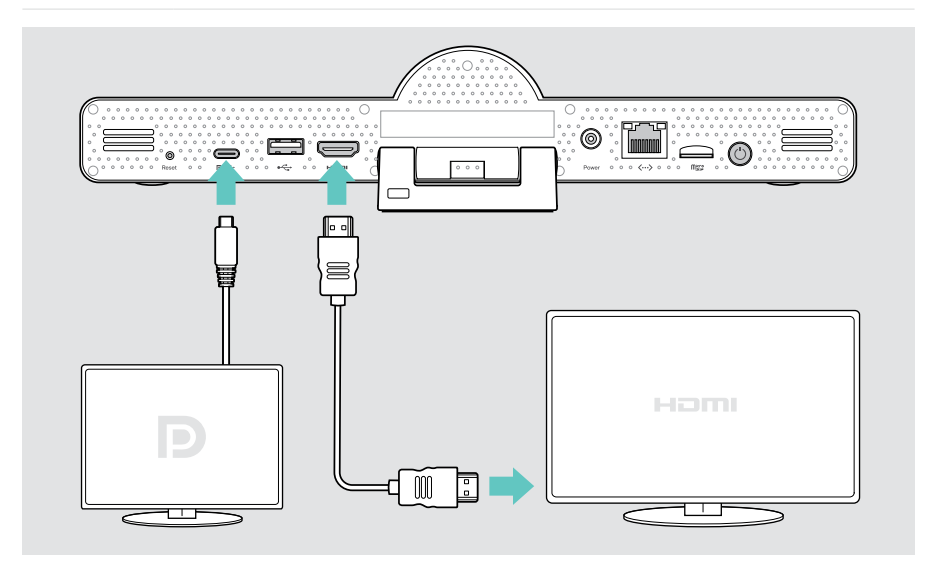

## 2 连接网络

协作机需要连接到互联网。您可以通过以下方式将它连接到网络:

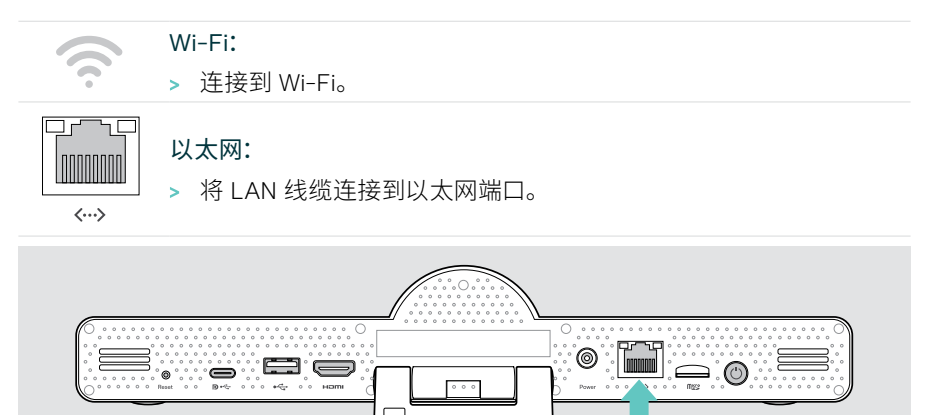

#### 连接到 Wi-Fi

启用协作机和屏幕后:

> 进入设置菜单>设备设置>Wi-Fi,以配置您的 Wi-Fi 连接(密码默认为 OOOO)。

Æ

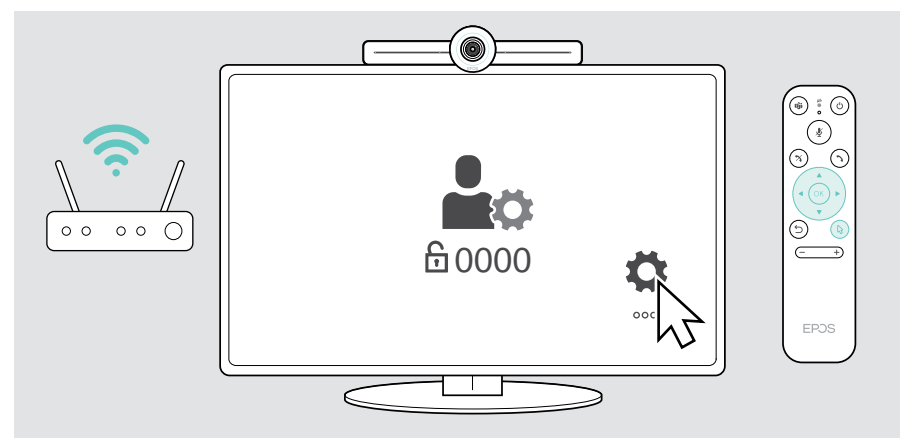

#### 3 连接全向麦克风

您可以通过 USB-A 或 USB-C 连接全向麦克风。

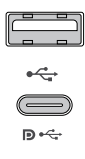

#### USB-A / USB-C:

> 拔下 USB-C 插头, 展开线缆, 然后将全向麦克风放在桌上。

> 通过随附的适配器将其连接至 USB-C 或 USB-A。 必要时使用 USB 延长线。

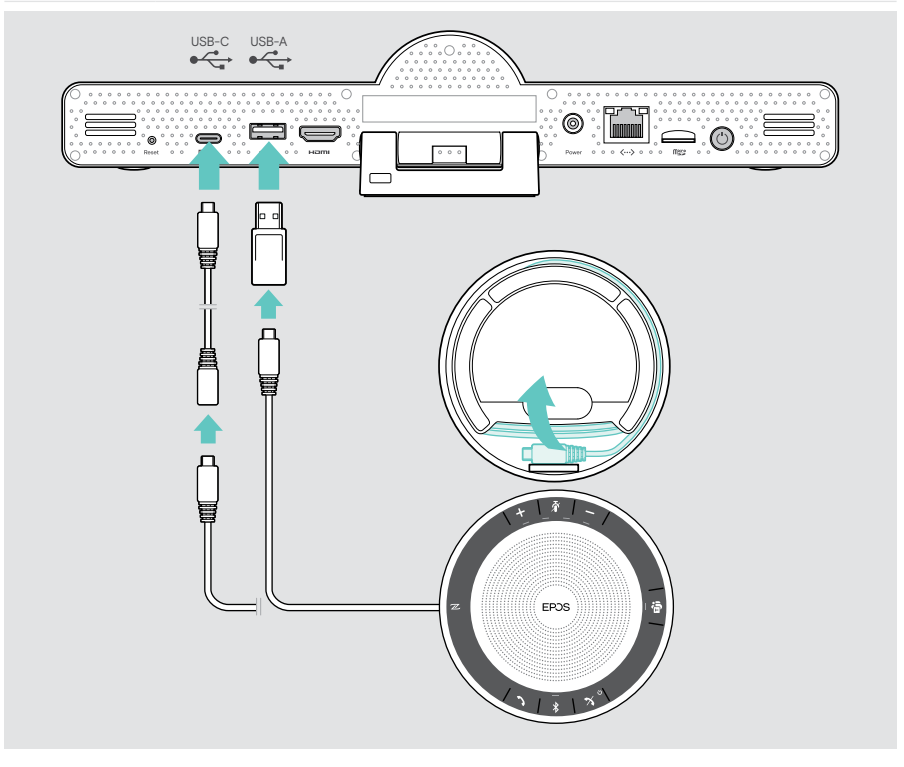

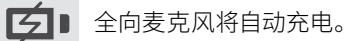

## 4 连接电源

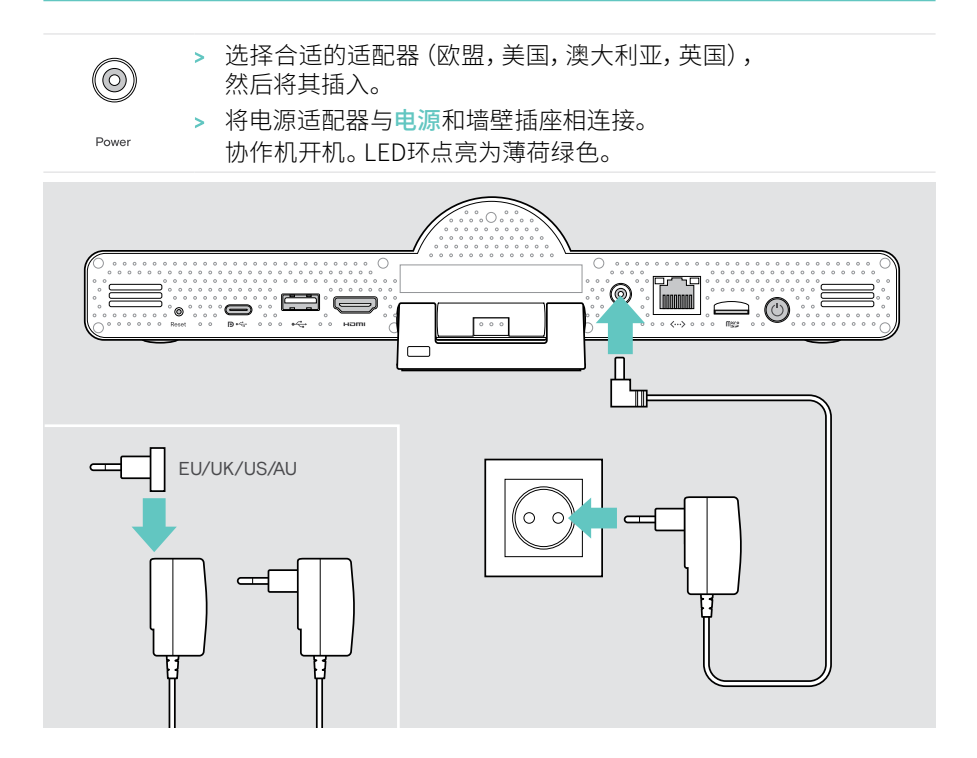

#### 5 安装遥控器电池

- > 打开电池盒。
- > 安装 AAA 碱性电池。注意 + 和 方向。
- > 关闭电池盒。

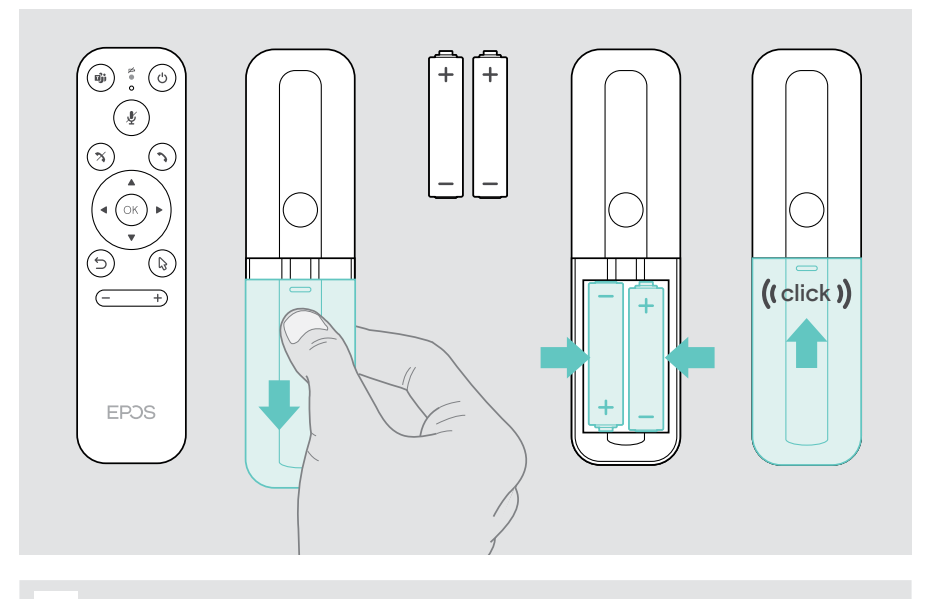

i 您还可以使用鼠标或触摸屏代替遥控器。

## 与蓝牙设备配对

协作机符合蓝牙 5.0 标准。支持以下蓝牙配置文件: A2DP, HSP 和 AVRCP。

- ・ 键盘 / 鼠标
  - ・ 音频设备
- > 进入设置菜单>设备设置>用户设置>蓝牙以连接您的蓝牙设备。

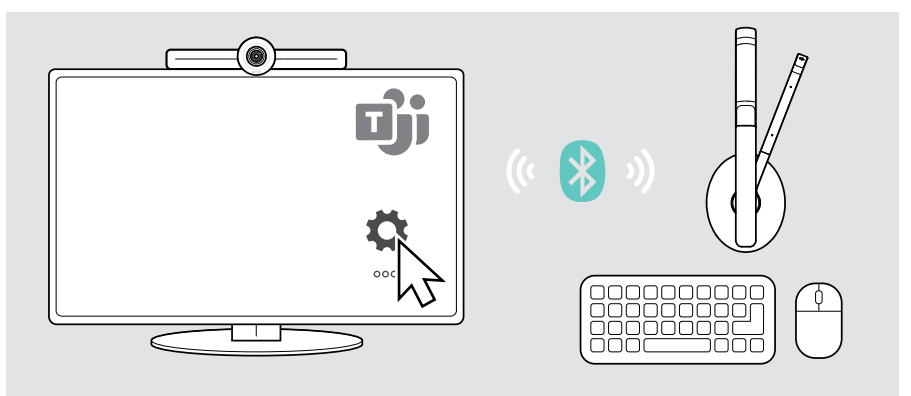

## 连接其他附件

您可以连接多个其他附件,例如用于导航。

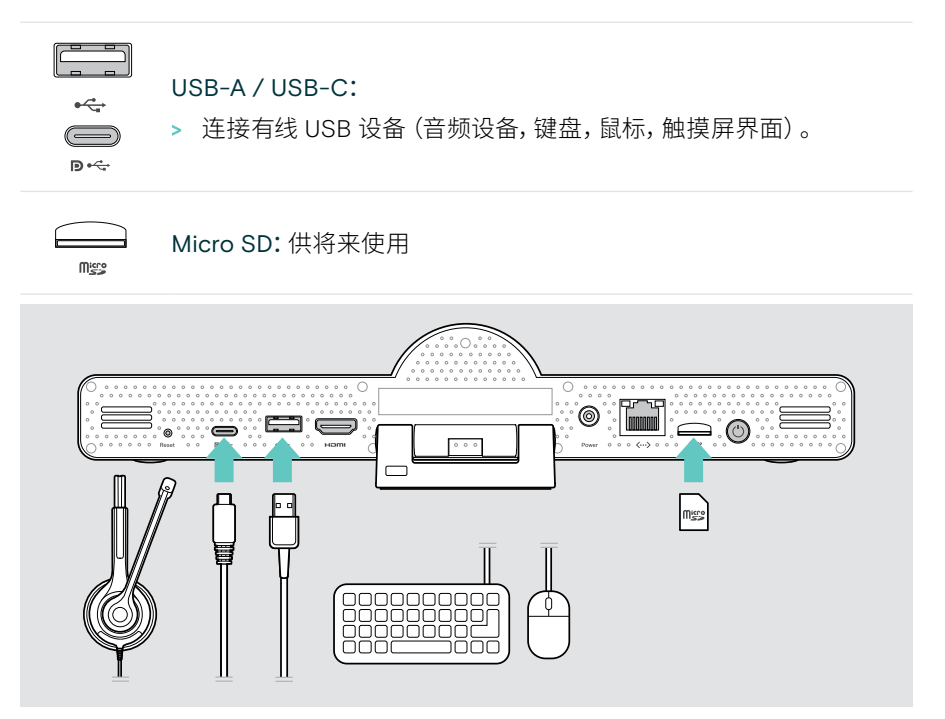

放置设备

您可在多达8人的会议室中使用该全向麦克风。

- > 将全向麦克风放在尽可能居中的位置。
- > 放置协作机,以便拍到与会者。

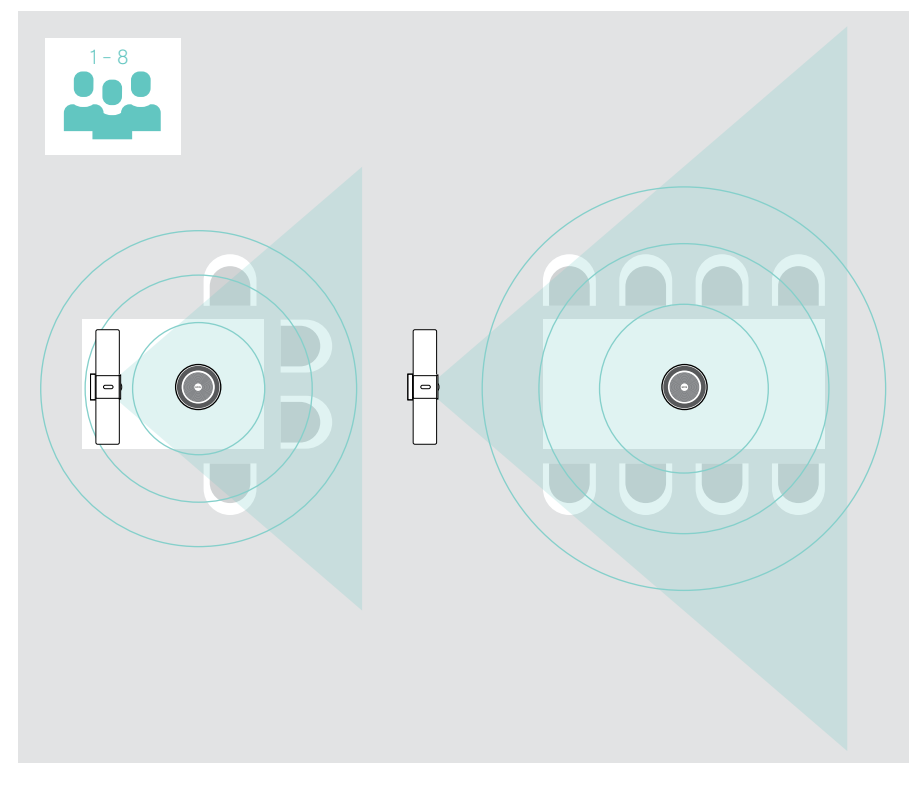

# 使用方法 – 基本说明

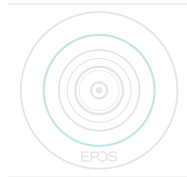

连接到电源,协作机将自动开机。LED点亮为薄荷绿色。 如果指示灯 亮红光,则表示设备处于待机模式(请参见第 25 页)。 连接的全向麦克风也会启用,且 LED 指示灯亮白光。

#### 调整摄像头

#### 使用智能相框功能

协作机配备了智能相框功能 - 由EPOS AI™ 赋能。此功能可自动框住画面并调整数字 缩放,以有效锁定与会者。

> 进入设置菜单>设备设置>其他设置>摄像机控制,可将其激活。

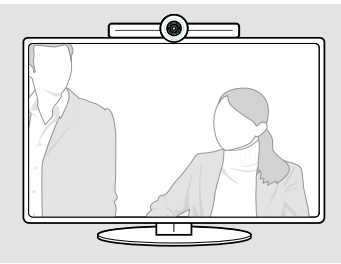

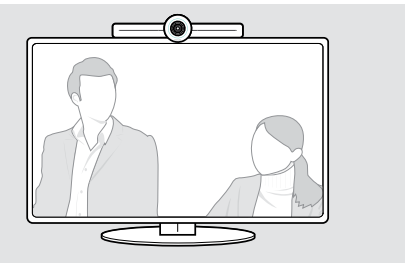

#### 使用摄像头云台 (PTZ) 功能

您可以调整摄像头位置和数字缩放级别,以最佳锁定会议空间。
进入设置菜单>设备设置>其他设置>摄像机控制,以进行调整。

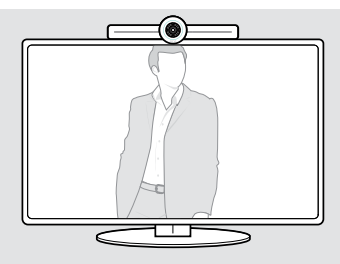

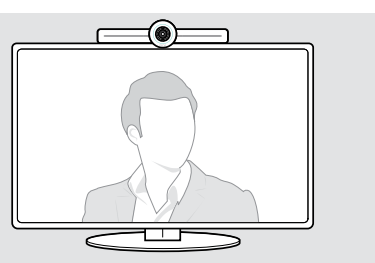

注意

#### 更改音量

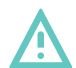

#### 小心听力受损!

长时间以高音量听音可导致永久性听力损伤。

> 不要让自己持续暴露于高音量。

您可以通过以下方式调整会议中的音量:

- 1 遥控器,
- 2 全向麦克风或
- 3 Microsoft Teams 屏幕菜单

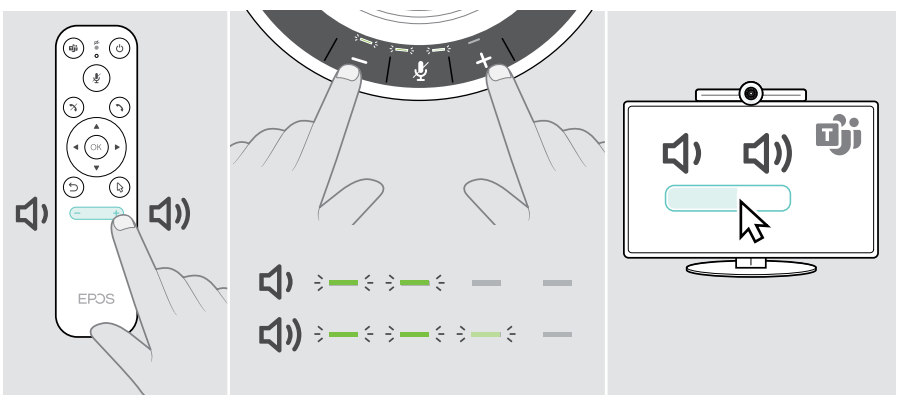

#### 麦克风静音/取消静音

您可以通过以下方式在会议期间使麦克风静音或取消静音:

- 1 遥控器,
- 2 全向麦克风或
- 3 Microsoft Teams 屏幕菜单

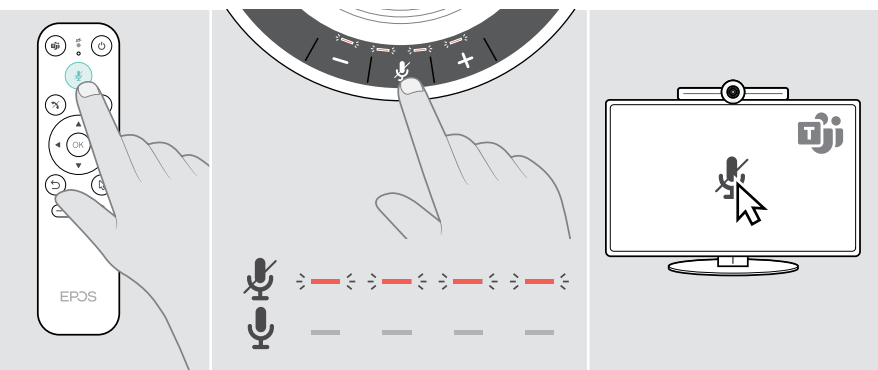

## 加入会议 / 通话

您可以通过 Microsoft Teams, 遥控器和全向麦克风加入和控制会议和通话 (请参阅 EXPAND SP 3OT 用户指南)。

> 加入会议或通过 Microsoft Teams 屏幕菜单发起通话。 全向麦克风 LED 指示灯亮绿光。

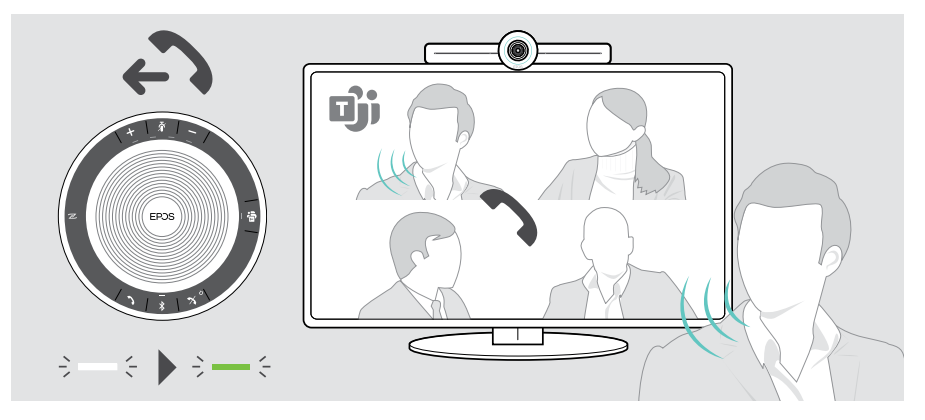

# 实用信息

## 屏幕镜像

您可以使用 Miracast 在已连接的屏幕上显示内容。例如,使用 Windows 中的"投射"功能。

i 此功能用于共享本地内容,而不是共享 Microsoft Teams 会议中的内容。

您可以在设置菜单中更改设备的屏幕投影名称。

## 使用选配的 Kensington® (肯辛顿) 防盗锁

您可以用选配的肯辛顿锁将协作机麦克风安全地固定在会议桌上。

> 按照肯辛顿锁的说明进行操作。

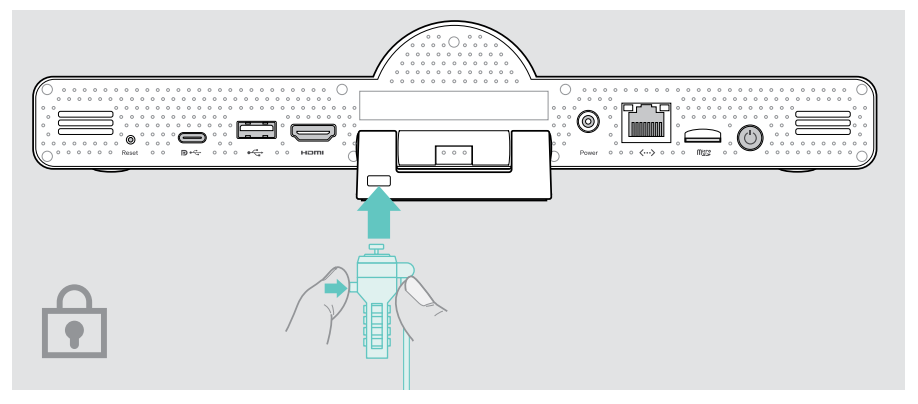

#### 待机模式和唤醒

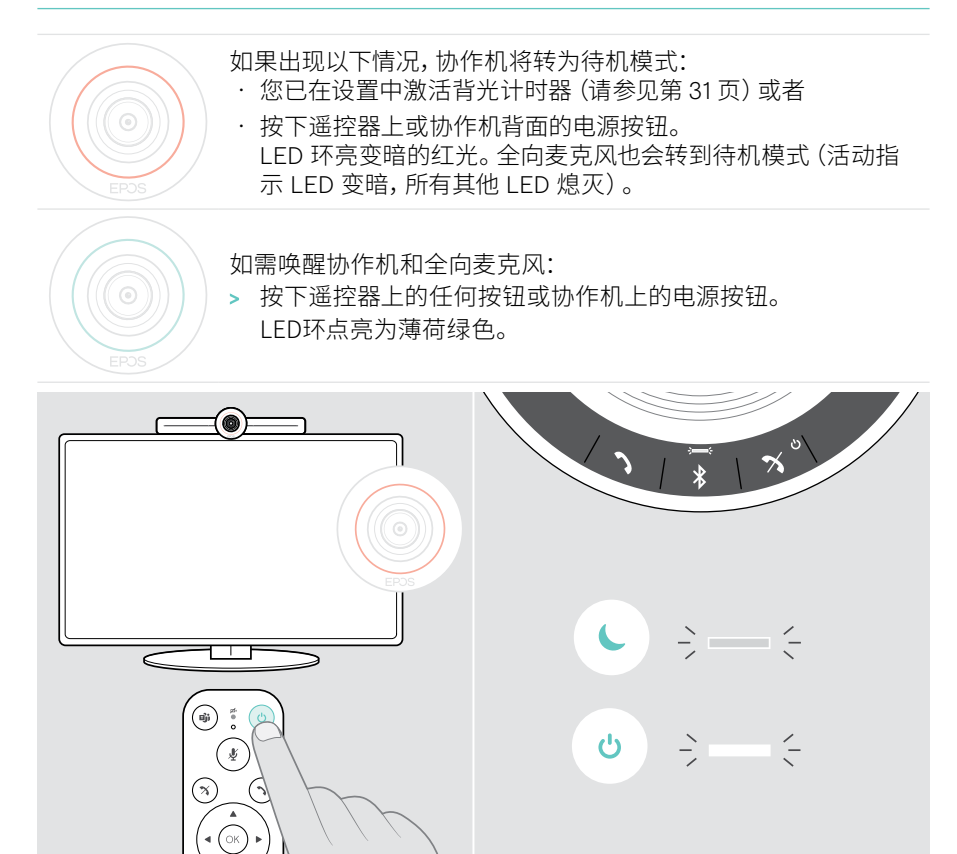

## 使用隐私按钮

为提高隐私性,协作机配备了禁用摄像头和/或麦克风的硬接线开关。

> 按下协作机上的按钮,以激活 / 禁用摄像头或麦克风。

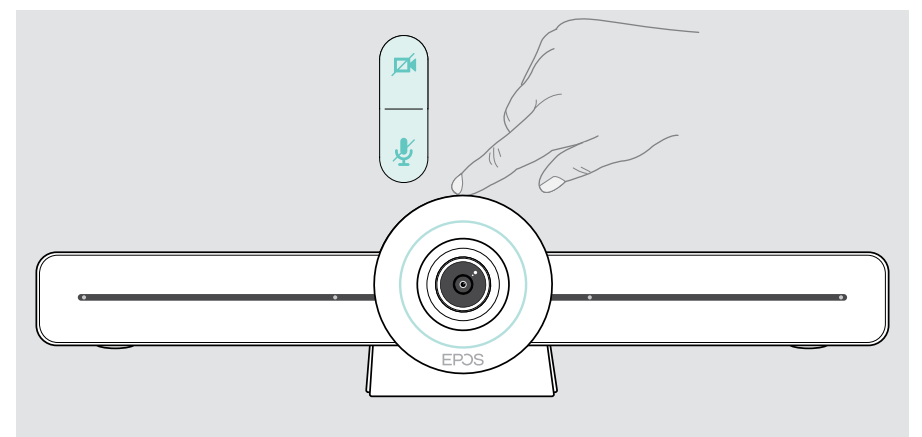

摄像头已禁用: 隐私模式

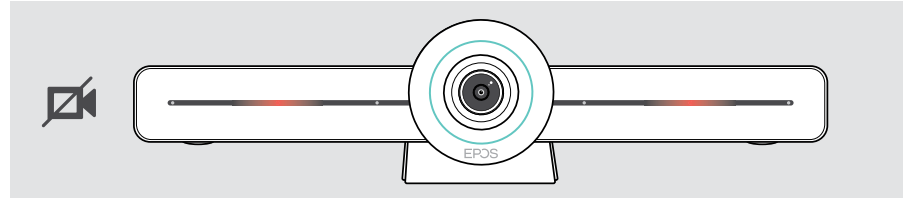

麦克风已禁用: 隐私模式

i i

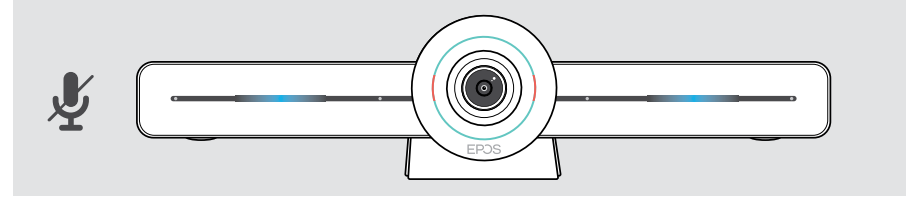

如果已激活隐私模式,则隐私开关是启用该模式的唯一方法。

这些开关旨在提供额外的隐私,而不是在 Microsoft Teams 会议期间使用。

#### 更改 VISION 3T 设置

屏幕上的设置菜单用于设置,配置和个性化设备 - 例如:

- 网络和无线设备连接
- 摄像头控制
- 显示设置
- 语言

i 管理员设置受密码保护 - 默认密码: 0000。

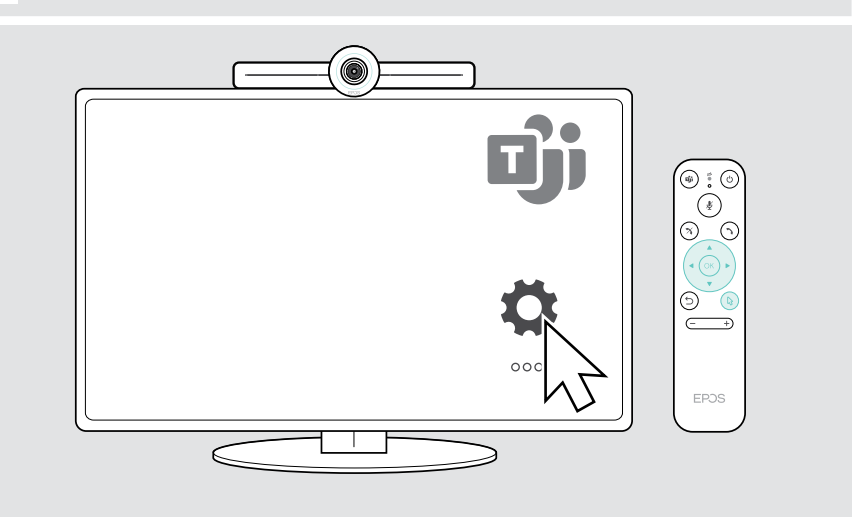

# 维护和更新产品

清洁产品

#### 注意

#### 液体会损坏产品的电子元件!

进入设备外壳的液体会导致短路和损坏电子元件。

- > 使所有液体远离产品。
- > 不要使用任何清洁剂或溶剂。
- > 只能使用干布清洁产品。

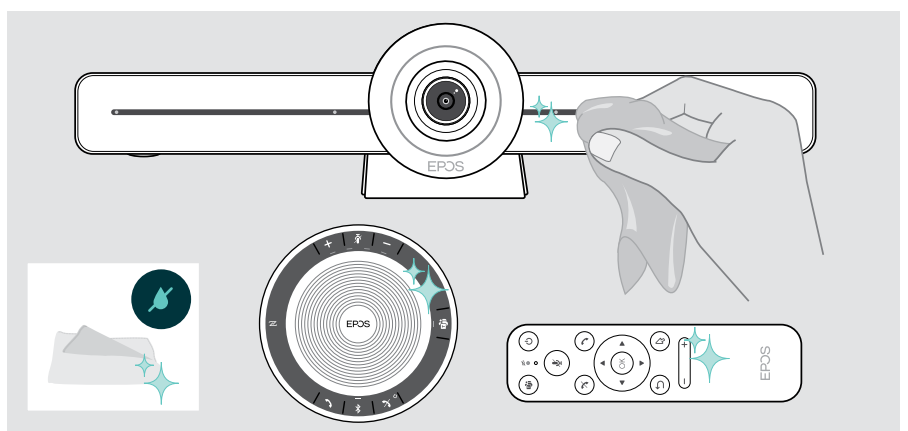

## 存放和携带全向麦克风

将扬声器存放在清洁干燥的环境中。不用时,将产品存放在便携袋中。 这有助于避免刮划,保持产品处于良好状态。

> 卷起 USB 线缆,并将全向麦克风放入便携袋。

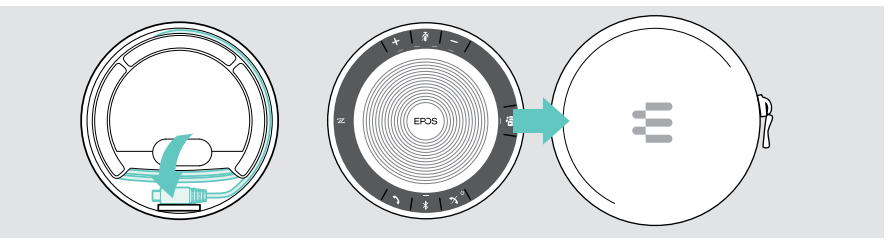

## 更新固件

EXPAND VISION 3T 的更新将通过 Microsoft Teams 管理中心发布, 并在 IT 管理员启用后自动下载和安装。

您可以使用免费的 EPOS Connect 软件更新全向麦克风的固件 (请参阅 EXPAND SP 3OT 用户指南)。

## 更换 / 取出电池

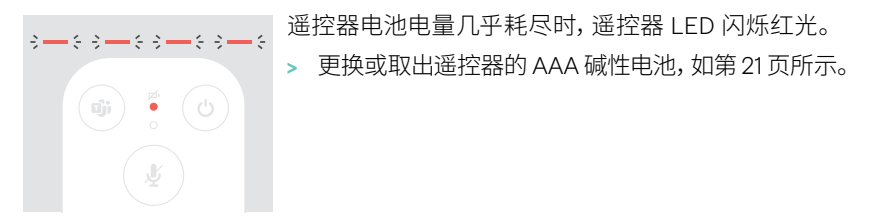

只能由授权的 EPOS 服务中心更换或取出全向麦克风的可充电电池。

- > 如果需要更换充电电池,请联系 EPOS 服务中心。如需在您所在的国家 / 地区寻找 EPOS 服务合作伙伴,请访问 www.eposaudio.com。
  - i 如果您后续一段时间不再继续使用扬声器,建议每隔3个月充一次电。

# 如果出现问题...

如果出现此处未列出的问题,或者采用建议的解决方案仍然无法解决问题, 请联系当地的 EPOS 合作伙伴以寻求帮助。如需寻找您所在国家的 EPOS 合作伙伴, 请访问 www.eposaudio.com。

## 协作机解决方案

| 问题                            | 可能的原因                       | 解 | 决方案                                    | 页数 |
|-------------------------------|-----------------------------|---|----------------------------------------|----|
| 无法建立<br>Microsoft Teams<br>通话 | 防火墙正在阻止呼叫                   | > | 根据 Microsoft Teams 指南检查<br>并更改网络防火墙设置。 | -  |
| 未正确显示摄像<br>头图像                | 摄像头位置不理想                    | > | 更改摄像头位置和缩放级别。                          | 25 |
| 鼠标指针在屏幕上<br>不可见               | 一段时间后,鼠标指针消失                | > | 按下遥控器的箭头按钮。                            | -  |
| 无音频                           | 未正确插入接头                     | > | 检查线缆连接。                                | 15 |
|                               | 麦克风开启隐私模式:<br>协作机正面 LED 亮蓝光 | > | 按下协作机顶部的静音按钮。                          | 30 |
|                               | 全向麦克风关闭                     | > | 长按开机/关机按钮 2 秒。                         | -  |
| 视频质量差                         | 互联网连接不佳                     | > | 检查您的网络连接性能。                            | -  |
|                               | 未拆除摄像机镜头上的塑料<br>保护装置        | > | 拆除塑料保护装置。                              | -  |
| 连接的屏幕 /<br>监视器上无画面或           | 在连接的屏幕 / 显示器上选择<br>了错误的输入源  | > | 更改屏幕 / 显示器上的输入源。                       | 15 |
| 未捕获视频                         | 线缆未正确连接                     | > | 检查线缆连接。                                | 15 |
|                               | 摄像头开启隐私模式:<br>协作机正面 LED 亮红光 | > | 按下协作机顶部的摄像头按钮。                         | 30 |
| 按下任何按钮遥控<br>器都没有反应            | 电池电量耗尽                      | > | 更换电池。                                  | 21 |
| 协作机无响应                        | 协作机出现意外错误                   | > | 拔下再插入电源单元以重新<br>启动。                    | -  |

## 全向麦克风解决方案

| 问题                            | 可能的原因        | 解决方案                       | 页数 |
|-------------------------------|--------------|----------------------------|----|
| 无音频信号                         | 未正确插入 USB 接头 | > 检查接头和适配器。                | 19 |
|                               | 音量调得太低。      | > 增大音量                     | 26 |
|                               | 全向麦克风关闭      | > 长按电源按钮 2 秒。              | -  |
| 活动指示 LED<br>变暗,所有其他<br>LED 熄灭 | 全向麦克风处于待机模式  | > 唤醒协作机。                   | 29 |
| 按下任何按钮时,<br>全向麦克风都没<br>有反应    | 全向麦克风出现意外错误  | > 长按开机/关机按钮 1O 秒以重<br>新启动。 | -  |

有关进一步的解决方案,请查看 www.eposaudio.com 产品页面上的 EXPAND SP 3OT 用户指南。

## 配对新遥控器

随附的遥控器已与协作机配对。如果已更换遥控器,则需要将其配对。

- > 连接鼠标 (请参阅第23页) 或使用触摸屏进行导航。
- > 进入设置菜单>设备设置>其他设置>配对遥控器。
- > 拔下并插入主电源,以重启协作机。
- > 同时按住新遥控器上的 BACK (后退)和 OK (确定)按钮,直到遥控器上的配对 LED 持续闪烁红光。 重启协作机后,遥控器将自动配对,且遥控器上的 LED 熄灭。

重启协作机后,遥控器将自动配对,且遥控器上的 LED 熄火。

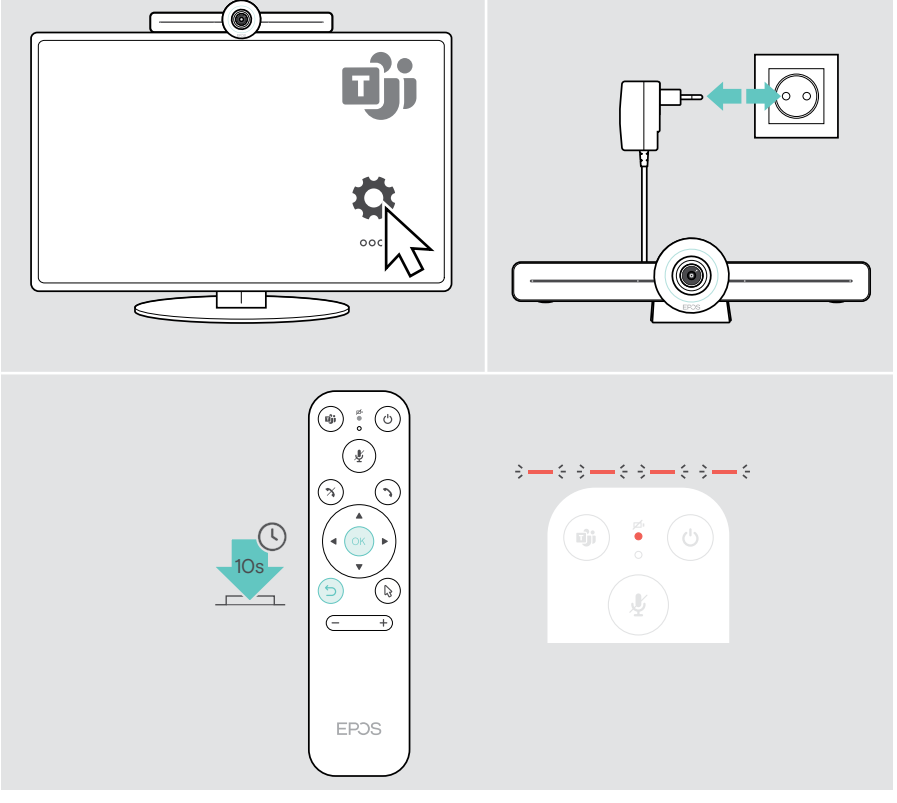

# EPJS

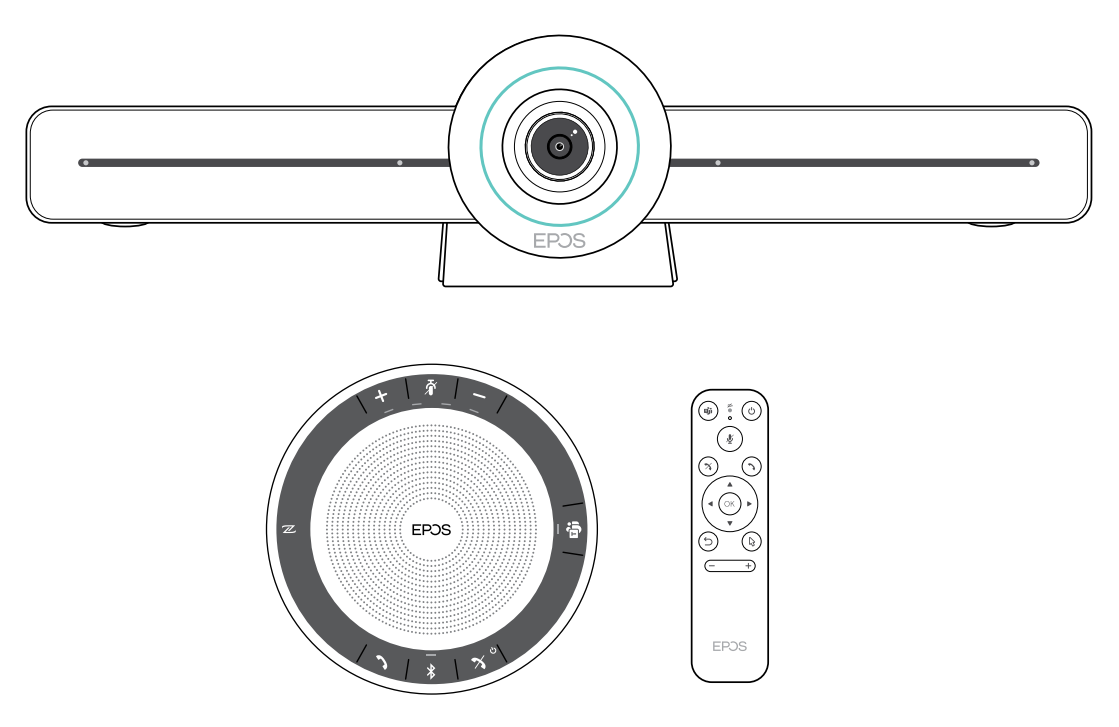

## DSEA A/S

Kongebakken 9, DK-2765 Smørum, Denmark www.eposaudio.com

Publ. 05/21, A02